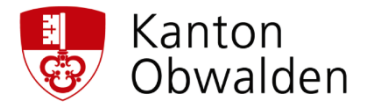

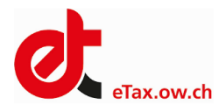

## **STEUERPORTAL**

- eTAX
- STEUERKONTO
- STEUERDOKUMENTE
- FRISTVERLÄNGERUNG

### **STEUERPORTAL**

Der Kanton Obwalden stellt Ihnen neu ein Steuerportal.ow.ch zur Verfügung. Im Steuerportal können Sie Ihre Online Steuererklärung eTax ausfüllen und einreichen. Mit aktiviertem Steuerkonto können Sie im Portal Ihre aktuellen Steuerkonten und Ihre Steuerdokumente einsehen und Fristgesuche einreichen. Zur Erhöhung der Datensicherheit haben wir eine Zwei-Faktoren-Authentifizierung eingeführt.

## SIE HABEN NOCH KEIN eTAX BENUTZERKONTO

#### Erste Anmeldung im Steuerportal

Da Sie noch über kein eTax-Benutzerkonto verfügen, müssen Sie ein neues Benutzerkonto erstellen:

- Öffnen Sie im Browser Steuerportal.ow.ch
- Klicken Sie auf die Schaltfläche
   "Benutzerkonto erstellen"

| Willkommen bei eTax Obwalden    |  |  |
|---------------------------------|--|--|
| E-Mail                          |  |  |
| Passwort                        |  |  |
|                                 |  |  |
| Anmelden<br>Passwort vergessen? |  |  |
| Zum ersten Mal hier?            |  |  |
| Benutzerkonto erstellen         |  |  |

#### Benutzerkonto erstellen

- Vorname und Name erfassen
- E-Mailadresse erfassen
- Vergeben Sie ein frei wählbares Passwort
- Klicken Sie auf Benutzerkonto erstellen

Bitte bewahren Sie die Login-Daten sorgfältig auf. Sie benötigen diese spätestens im nächsten Jahr wieder.

#### Benutzerkonto erstellen

| Vorname                                                                 |                   |
|-------------------------------------------------------------------------|-------------------|
| Peter                                                                   |                   |
| Nachname                                                                |                   |
| Muster                                                                  |                   |
| E-Mail                                                                  |                   |
| peter.muster@ow.ch                                                      |                   |
| Neues Passwort (min. 8 Zeichen, davon min.<br>1 Kleinbuchstabe, 1 Zahl) | 1 Grossbuchstabe, |
|                                                                         | 0                 |
| Passwort bestätigen                                                     |                   |
|                                                                         | •                 |
| Benutzerkonto erstellen                                                 | 5                 |
| Zurück zur Anmeldung                                                    |                   |

| <ul> <li>E-Mail verifizieren</li> <li>Wir haben Ihnen eine E-Mail mit weiteren<br/>Anweisungen versendet.</li> <li>Klicken Sie im E-Mail auf den Link<br/>"Registrierung abschliessen"</li> </ul>                                                                                                    | Kontoerstellung für eTax Obwalden abschliessen<br>Jemand hat ein eTax Obwalden Konto mit dieser E-Mail Adresse erstellt. Falls das Sie waren,<br>klicken Sie auf den nachfolgenden Link, um die E-Mail Adresse zu verifizieren und die<br>Kontoerstellung abzuschliessen (dieser Link wird in 1440 Minuten ablaufen).<br>Kontoerstellung abschliessen |
|----------------------------------------------------------------------------------------------------|----------------------------------------------------------------------------------------------------|
| <ul> <li>Sicherheit erhöhen</li> <li>Zur Erhöhung der Sicherheit ist eine Zwei-<br/>Faktor – Authentifizierung per SMS notwendig.</li> <li>Geben Sie Ihre Mobiltelefonnummer ein</li> <li>Klicken Sie auf weiter</li> <li>Geben Sie den per SMS erhaltenen Code ein</li> <li>Klicken Sie auf "Weiter"</li> </ul> | V<br>Zusätzliches Sicherheitsmerkmal einrichten (SMS Code)<br>Bitte geben Sie Ihre Mobile Nummer (Bsp: +41791234567) ein<br>0796666294                                                                                                    |
| <ul> <li>Wiederherstellungscode</li> <li>Notieren Sie sich den Wiederherstellungscode</li> <li>Bewahren Sie den Wiederherstellungscode auf.</li> <li>Diesen benötigen Sie bei einem Wechsel der</li> <li>Mobiltelefonnummer.</li> </ul>                                                                          | Wiederherstellungscode notieren         Dies ist Ihr Wiederherstellungscode:         9661307599         Bitte drucken Sie ihn aus oder notieren Sie ihn.         Der Wiederherstellungscode wird im Falle eines         Weiter         Code ausdrucken                                                                                                |

# STEUERERKLÄRUNG / FB ERBENGEMEINSCHAFTEN

| Steuererklärung eröffnen         Sobald Sie angemeldet sind, können Sie Ihre         Steuererklärung eröffnen und bearbeiten.         • Wählen Sie "Neue Steuererklärung"        | Image: Steuerkillingen     Steuerkonto     Image: Steuerkillingen       Steuerkillingen     Steuerkonto     Dokumente |
|----------------------------------------------------------------------------------------------------|----------------------------------------------------------------------------------------------------|
| Identifikations-Code<br>Geben Sie Ihre PID-Nr. und den Identifikationscode<br>ein. Beide Informationen finden Sie im Schreiben mit<br>den Zugangsdaten zur Steuererklärung 2020. | Neue Steuerklärung für natürliche Personen erstellen                                                                  |
| Sie können pro Benutzerkonto maximal 5<br>Steuererklärungen erstellen und einreichen                                                                                             | Weiter<br>Zurück                                                                                                    |

Auf der Startseite von Steuerportal.ow.ch finden Sie einen Link zum Steuerportal - Erklärvideo

# STEUERPORTAL

Ihre Steuerunterlagen auf einen Blick

#### **INTEGRIERTE SERVICES**

- eTAX
- STEUERKONTO
- STEUERDOKUMENTE

## **AKTIVIERUNG STEUERPORTAL**

Damit wir sicherstellen können, dass nur Sie Einsicht in Ihr Steuerkonto und in Ihre Steuerdokumente erhalten, müssen Sie das Steuerkonto einmalig aktivieren. Nach der Aktivierung stellen wir Ihnen per A-Post Plus einen Aktivierungscode zu.

Ohne Aktivierung des Steuerkontos können Sie nur den Service eTax und die Fristverlängerung nutzen.

| STEUERKONTO AKTIVIEREN                                                                                                    |                                                                                                    |  |
|----------------------------------------------------------------------------------------------------|----------------------------------------------------------------------------------------------------|--|
| Aktivierungscode anfordern                                                                                                    | Steuerportal Neue Steuererklärung Frist verlängern                                                                                                    |  |
| Damit Sie die neuen Services Steuerkonto und<br>Steuerdokumente nutzen können, müssen Sie Ihr<br>Steuerkonto aktivieren.                                                                                                    | Steuererklärungen Steuerkonto Dokumente<br>eSteuerkonto aktivieren<br>Bitte geben Sie hier Vorname, Nachname, Geburtsdatum und PID ein, um den Aktivierungscode für das eSteuerkonro anzufordern. Der<br>Aktivierungscode wird ihnen mit der Post nach Hause geschickt. |  |
| <ul> <li>Melden Sie sich im Steuerportal.ow.ch an</li> <li>Klicken Sie auf Steuerkonto</li> <li>Geben Sie Ihren Vornamen, Namen,<br/>Geburtsdatum und ihre PID ein</li> <li>Wählen Sie den Button Aktivierungscode<br/>anfordern</li> </ul> | Ach UNK:                                                                                                    |  |
| Allgemeine Geschäftsbedingungen <ul> <li>Lesen Sie die AGB und akzeptieren Sie diese</li> </ul>                                                                                                    | <ul> <li>Ich habe die Allgemeinen Geschäftsbedingungen gelesen und akzeptiere diese.</li> <li>AGB akzeptieren</li> </ul>                                                                                                    |  |
| Steuerkonto aktivieren                                                                                                    | Steuerportal Neue Steuererklärung                                                                                                    |  |
| Per A-Post Plus stellen wir Ihnen innert wenigen<br>Tagen den Aktivierungscode zu.                                                                                                    | Steuererklärungen Steuerkonto Dokumente                                                                                                    |  |
| <ul> <li>Melden Sie sich im Steuerportal.ow.ch an</li> <li>Klicken Sie auf Steuerkonto</li> <li>Geben Sie den Aktivierungscode ein und<br/>schliessen Sie damit die Aktivierung ab</li> </ul>                                               | eSteuerkonto aktivieren<br>Sie haben den Aktivierungscode für die PID 57500 am 26.01.2021 angefordert. Er wird ihnen per Post zugeschickt. Bi<br>Aktivierungscode hier ein, um die Aktivierung ihres eSteuerkontos abzuschliessen.                                      |  |
| Nach wenigen Sekunden erhalten Sie Zugriff auf Ihr<br>Steuerkonto und Ihre Steuerdokumente.                                                                                                    | Aktivierung abschliessen                                                                                                    |  |
| Hinweis: Es dauert jeweils einige Sekunden, bis die<br>Daten im Steuerportal angezeigt werden                                                                                                    |                                                                                                    |  |